## - INVENTAR / BESTELLUNG MILLENNIUM

## PRODUKTEN ÜBERSICHT

<u>Auswählen:</u> Data – Products – Products Definition

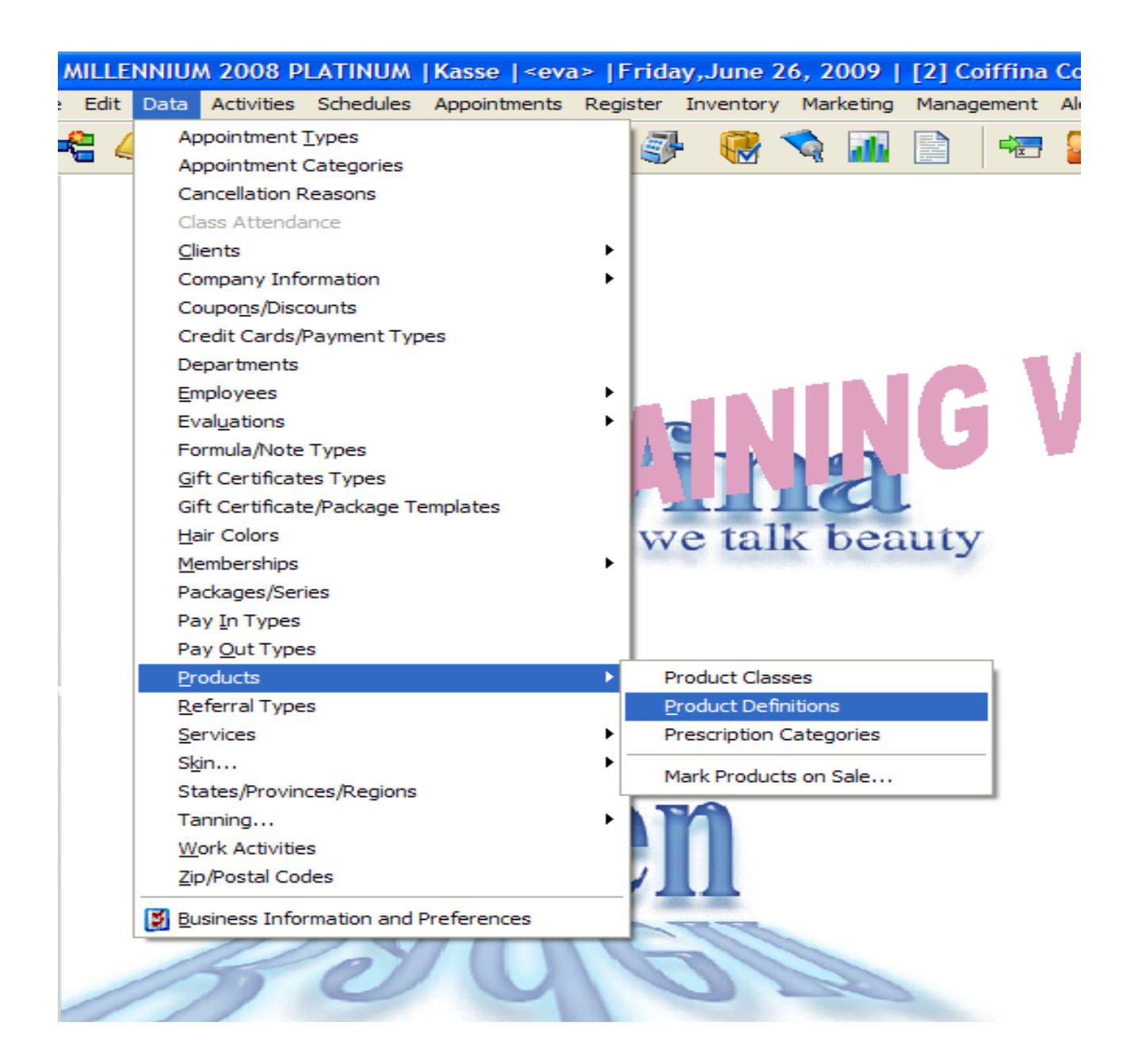

## LISTE MIT ALLEN PRODUKTEN

#### SCHWARZE SCHRIFT

- Produkte, die Salon im Sortiment hat

#### **GRAUE SCHRIFT**

- Produkte, die Salon nicht im Sortiment hat
- Produkte, die Auslaufen und nicht bestellt werden dürfen

### **ROTE SCHRIFT**

- Produkten, die Bestellt werden müssen = Mindestbestand ist erreicht

| Related Info          | Maintenance Listing                                                           |                                                     |                       | ٩ ٩                             |                         |
|-----------------------|-------------------------------------------------------------------------------|-----------------------------------------------------|-----------------------|---------------------------------|-------------------------|
| Mark Products On Sale | Class                                                                         | V Manufacturer                                      |                       |                                 |                         |
| Product classes       |                                                                               |                                                     |                       |                                 | 4                       |
| Purchase Orders       |                                                                               | Active (not discontinued)                           | 2                     | y Show Prodded/Cr               | nang lay                |
| Count Inventory       | <u>Code</u> ✓                                                                 | b ID Description                                    | On Han                | anufacturer Distribut           | or Last Ordered Wholes: |
| Model Quantity Wizard | ALESSANDRO                                                                    | Alessandro Produkte                                 |                       | Indro InternationAlessandro Int | ernation SFr. 0.00      |
| Packages/Series       | COACCESS01                                                                    | Schmuck / Accessoire                                | 30 Cosm               | SA COSMI SA                     |                         |
|                       |                                                                               | Schmuck / Accessoire                                | 12/ Coshi             | SA COSTI SA                     | 02.06.2009 BFr. 0.70    |
| Company Info 🔹        | COACCESS03                                                                    | Schmuck / Accessoire                                | 81 Coshi              | SA Costi SA                     |                         |
| Distributers          | COACCESS04                                                                    | Schmuck / Accessoire                                | 74 Coshi<br>24( Coshi | SA COSTI SA                     | 02.06.2009 BFr. 1.40    |
| Distributors          | COACCESS05                                                                    | Schmuck / Accessoire                                | 246 Coshi<br>42 Coshi |                                 | BFT. 1.75               |
| Manufacturers         | COACCESS06                                                                    | Schmuck / Accessoire                                | 43 Coshi<br>1 Coshi   | SA Coshi SA                     |                         |
| Other Company Info    | COACCESS07                                                                    | Schmuck / Accessoire                                | 1 Coshi               | SA Coshi SA                     | 02.00.2009 BFT. 2.45    |
|                       |                                                                               | Schmuck / Accessoire                                | -2 Coshi              | SA Coshi SA                     | pri. 2.00               |
| Security              | COACCESSU9                                                                    | Schmuck / Accessoire                                | 115 Coshi             | SA Coshi SA                     | pFI. 3. 10              |
|                       |                                                                               | Schmuck / Accessoire                                | 0 Coshi               | SA Coshi SA                     | DFI. 3.30               |
| 🕑 Help                |                                                                               | Schmuck / Accessoire                                | 56 Coshi              | SA Coshi SA                     | pri. 3.03               |
|                       |                                                                               | Schmuck / Accessoire                                | 5 Coshi               | SA Coshi SA                     | DF1. 4.20               |
|                       |                                                                               | Schmuck / Accessoire                                | 24 Coshi              | SA Coshi SA                     | 02.06.2000 SEr. 4.00    |
|                       |                                                                               | Schmuck / Accessoire                                | 72 Coshi              | SA Coshi SA                     | 22.00.2003 bit. 4.30    |
|                       |                                                                               | Schmuck / Accessoire                                | 45 Coshi              | SA Coshi SA                     | 02.06.2009 BEr. 5.60    |
|                       |                                                                               | Schmuck / Accessoire                                | 9 Coshi               | SA Coshi SA                     | 02.06.2009 BFr 5.95     |
|                       |                                                                               | Schmuck / Accessoire                                | 82 Coshi              | SA Coshi SA                     | 02.06.2009 BFr 6.30     |
|                       | <                                                                             |                                                     | 1 12 120311           |                                 | D2.00.2000 p. 1. 0.00   |
|                       | RED = Low Inve<br>BOLD RED = Out of Sto<br>GRAY = Discontin<br>BOLD = No Orde | entory<br>ick<br>ued<br>r Point/Missing Information |                       |                                 |                         |

- 1) <u>Class</u> = Kategorie (Styling, Pflege usw.)
- 2) <u>Manufacturer</u> = Hersteller (Loreal, Wella, Coshi, usw.)

3) <u>Lupe</u> / Suchen = einzelne Produkte suchen nach Code, EAN oder Beschreibung

4) <u>Pfeile</u> = Bewegung in der Liste vor und zurück

## **PRODUKT**

#### - Maintenance anklicken

#### - IN DIESEM FENSTER NICHTS ÄNDERN!!!

#### - alle Änderungen werden nur von Verwaltung aus gemacht (Frau Hess)

| Related Info          | × 1 | Maintenance  |                   |                           |                 |                                                                                                    | निव नि        | • • • <b>S</b>  | Search   |
|-----------------------|-----|--------------|-------------------|---------------------------|-----------------|----------------------------------------------------------------------------------------------------|---------------|-----------------|----------|
| Mark Products On Sale |     | LISUI        | g                 |                           | Discontinued    |                                                                                                    |               |                 |          |
| Product Classes       |     | Product Code | ALESSAND          | RO <u>B</u> ar Cod        |                 | O Clas                                                                                                    | s Kosm        | etik:Kosmetik   | ~        |
| Count Inventory       |     | Description  | Alessandro        | Produkte                  |                 | Siz                                                                                                    | •             |                 |          |
| Model Quantity Wizard |     | Manufacturor | Alexandra         | -ttit                     | 1               | D1 4 11 4                                                                                                    | A             |                 |          |
| Packages/Series       |     | Manufacturer | Bar Code          | nternational Manufacturer |                 | Distributor                                                                                                    | Alessa        | andro Internati | onal 🗡   |
| Company Info          | ۲   |              | Non-Taxa          | ble Product               | Dist            | rib. Product ID                                                                                                    |               |                 |          |
| Distributors          |     |              | Override          | Standard Tax?             | 7.600%<br>GST 0 | 000%                                                                                                    | 🗌 Pre         | e-Taxed?        |          |
| Manufacturers         |     |              |                   |                           |                 |                                                                                                    |               |                 |          |
| Other Company Info    |     | Retail OF    | rotessional Supp  | ily                       |                 | t Package?                                                                                                    |               |                 | tents    |
| Security              |     | Pricing      | Commissions       | and Incentives            | Stock Levels ar | nd Ordering                                                                                                    | Sales         | Prescrip        | tions    |
| @ Help                |     | Wholesale    | Markup            | Reta                      | ail Emplo       | yee Price                                                                                                    |               |                 |          |
| nop                   |     |              | utomatic Client D | iscounts                  |                 | 5F1. 0.00                                                                                                    |               |                 |          |
|                       |     |              | Allow Points      | Sale                      | Start Sa        | ile End                                                                                                    |               |                 |          |
|                       |     |              | Sale Price        | SFI. 0.00                 | •               | ·                                                                                                    | ▶             |                 |          |
|                       |     |              |                   |                           |                 | Right click on date                                                                                                    | e for more op | tions           |          |
|                       |     | Web          |                   |                           |                 |                                                                                                    | Last          | . 0 🗘           | weeks    |
|                       | -   |              |                   |                           |                 | r r                                                                                                    | cust          |                 | 1        |
|                       |     | - CH         | our Notos         |                           |                 | de la como de la como | - Colite      |                 | <b>1</b> |

- kann zu Kontrolle genutzt werden (was ist im Sortiment, Mindest- und Maximalbestände, was muss bestellt werden, usw.)

#### 1) On Hand – aktueller Bestand

- 2) Model Qty wie viele Produkte möchte ich immer im Salon haben
- 3) Order Point wenn der Bestand auf diese Zahl sinkt wird das Produkt

## bestellt

4) Order in Multiples of – Bestelleinheit (Karton 6er Pack, usw)

| Products: 1 ** TRAINING VERSIO | N **                       |                                                                                               | ?                        |
|--------------------------------|----------------------------|-----------------------------------------------------------------------------------------------|--------------------------|
| Related Info 🔹                 | Maintenance Listing        |                                                                                               | Search                   |
| Mark Products On Sale          |                            | Discontinued                                                                                  |                          |
| Product Classes                | Product Code               | KEPFNA4990 Bar Code 3474630171824                                                             | Class Pflege:Pflege      |
| Count Inventory                | Description                | Ke Voile Nuit                                                                                 | Size 100 ML              |
| Model Quantity Wizard          | Manufacturer               | L Oreal Suisse SA (Kerr                                                                       | Distributor              |
| Packages/Series                |                            | ✓ Bar Coded by Manufacturer                                                                   |                          |
| Company Info 🔹                 |                            | Non-Taxable Product Distrib. Pro                                                              | oduct ID 4990            |
| Distributors                   |                            | Override Standard Tax? 7.600%                                                                 | Pre-Taxed?               |
| Manufacturers                  |                            | 7.6 0.000% 031 0.000%                                                                         |                          |
| Other Company Info             | Retail OProfe              | ssional Supply                                                                                | age? Package Contents    |
| <ul> <li>Security</li> </ul>   | Pricing                    | Commissions and Incentives Stock Levels and Order                                             | ring Sales Prescriptions |
| Help                           | On Hand                    | Model Qty         Order Point         Order in Multiples of           24         12         6 | Qty in Case              |
|                                | • <b>1</b>                 | 2 009 3 2009 4 06.2009 Firstay                                                                |                          |
|                                |                            |                                                                                               |                          |
|                                | Web                        |                                                                                               | Lasts 20 weeks.          |
|                                | Notes Show                 | Notes <b>P</b> ricing History <b></b>                                                         | Cop <u>y</u>             |
| ): 159 🔞 1'571 Records 🚧 Vie   | v Mode Changed: 26.01.2009 | 13:31:12-RENESO                                                                               |                          |

## **INVENTAR ZÄHLEN**

#### Liste zum zählen ausdrucken

- Inventory - Inventory Reports anklicken

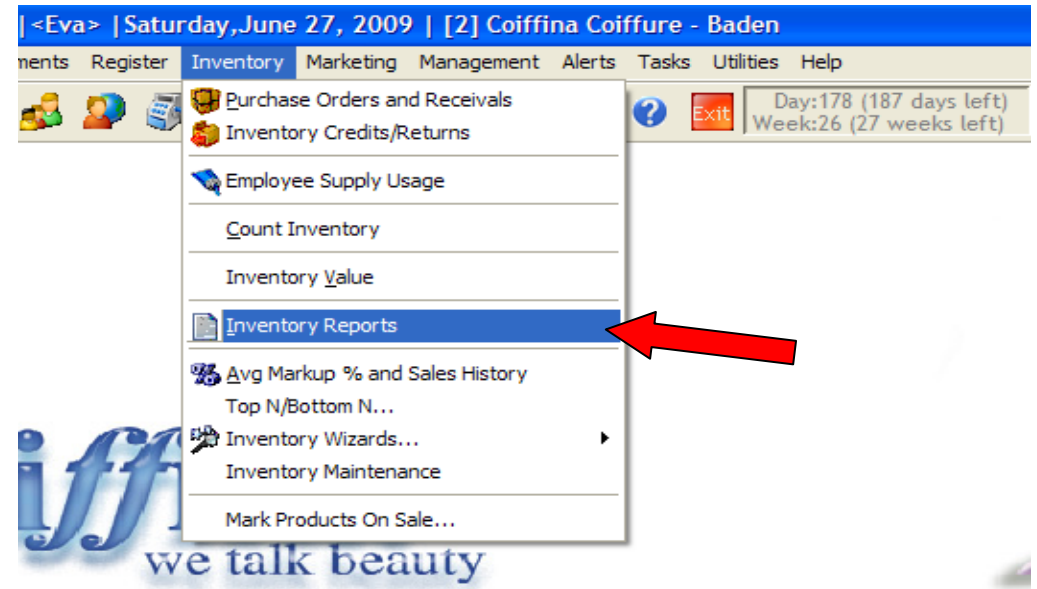

### Rapport MI025 (Inventarliste) ausdrucken

1) Rapport MI025 – Count Inventory Sheet markieren und dann Print Feld anklicken

#### 2) Auswählen

- Include ALL Products = inklusive ALLE Produkte
- Only Products NOT Counted since = Nur Produkte die NICHT gezählt worden sind seit:
- Only Products of certain class = Nur Produkte von eine Klasse (nur Shampoo, nur Maske usw.)
- Only Products manufactured by = Nur Produkte produziert von (z.B. Loreal)

### 3) mit OK bestätigen

| Related Info            | Report Category                             | Report Details                            |        |
|-------------------------|---------------------------------------------|-------------------------------------------|--------|
| Print Thir Report       | Inventory 👻                                 | Lists each product by manufacturer, 🔼     |        |
| Preview This Report     | Report Categories                           | distributor, or code along with the       |        |
| Print Available Reports | Report List                                 | actual count.                             |        |
| Thirt Philable Reports  | MI000:Analysis: Shop Supply Usage           |                                           | -      |
| Security                | MI020:Inventory Count History               |                                           |        |
| 1                       | MI025:Inventory Count Sheets                |                                           |        |
| Help Help               | MI045:Low Inventory by Distributor          | 2                                         | _      |
|                         | MI047:Inventory Sales/Usage History         | Products to Count                         |        |
|                         | MI050:Product Ordering Info. by Distributor |                                           |        |
|                         | MI051:Product Ordering Info. by Manufactu   | Include ALL Products                      |        |
|                         | MI060:Receivals by PO                       | V                                         |        |
| Millennium              | MI061:Back Ordered Items                    | Only Products NOT Counted Since : 27.06.2 | 2009 💌 |
|                         | MI065:Cost of Orders - Summary              | Only Bradysta of a contain close :        | ıy     |
| spasalon                | MI075:Returned Products - Detailed          |                                           |        |
|                         | MINSO-Doturnod Droducto Summany             | Only Products manufactured by :           |        |
| Edit Report Logo        | Sort Reports By :  Number  Name             | N                                         |        |
|                         |                                             |                                           |        |
|                         |                                             | 2                                         |        |

## 3) Rapport MI025 zum Inventar Zählen anpassen

- Folgende Meldung mit Ja bestätigen:

"Would you like to include discontinued products?"

"Möchten Sie auch Produkte, die auf Discontinued sind?" (nicht im Sortiment oder ein Auslaufprodukt).

- Wichtig, damit man Auslaufprodukte abbuchen kann, müssen sie ein Bestand haben, sonst kann man sie nicht einscannen/finden.

| A Refuted Hills         | Report Category                                                                                                    | Report Details                      | 2 |
|-------------------------|----------------------------------------------------------------------------------------------------|-------------------------------------|---|
| Drint This Report       | Inventory 🗸                                                                                                    | Lists each product by manufacturer, | ^ |
| Preview This Report     | Report Categories                                                                                                    | distributor, or code along with the |   |
| Print Available Reports | Report List                                                                                                    | actual count.                       | ~ |
| Thire manages insporte  | MI000                                                                                                    |                                     |   |
| A Security              | MI020 MITTENTITION                                                                                                    |                                     |   |
|                         | MI025<br>Mould you like to include discontinue                                                                                           | ad products?                        |   |
| 🖤 Help                  | MI040 Would you like to include discontinue                                                                                              |                                     |   |
|                         | MI047                                                                                                    |                                     |   |
|                         | MI050                                                                                                    |                                     |   |
|                         | MID: Ordering Info. by Manufactu                                                                                                    |                                     |   |
|                         |                                                                                                    |                                     |   |
|                         | eceivals by PO                                                                                                    |                                     |   |
| Millannium              | MI061:Back Ordered Items                                                                                                    |                                     |   |
| Millennium              | MI061:Back Ordered Items<br>MI063:Cost of Orders - Summary<br>MI065:Cost of Orders by Product Type                                       |                                     |   |
|                         | MI061:Back Ordered Items<br>MI063:Cost of Orders - Summary<br>MI065:Cost of Orders by Product Type<br>MI075:Returned Products - Detailed | Last Run on:20.06.2009 14:21:18     |   |

## 4) Rapport / Liste ausdrucken.

- Die Liste beinhaltet Produktname, Code so wie Menge "On Hand" = aktuelle Bestand.

- Inventar zählen

- beim ersten Inventarzählung alle Produkte zählen

- in der Zukunft können Produkte von einzelnen Lieferanten separat gezählt werden

## **INVENTAR IN MILLENNIUM EINTRAGEN**

Count Inventory (= Inventar zählen) anklicken

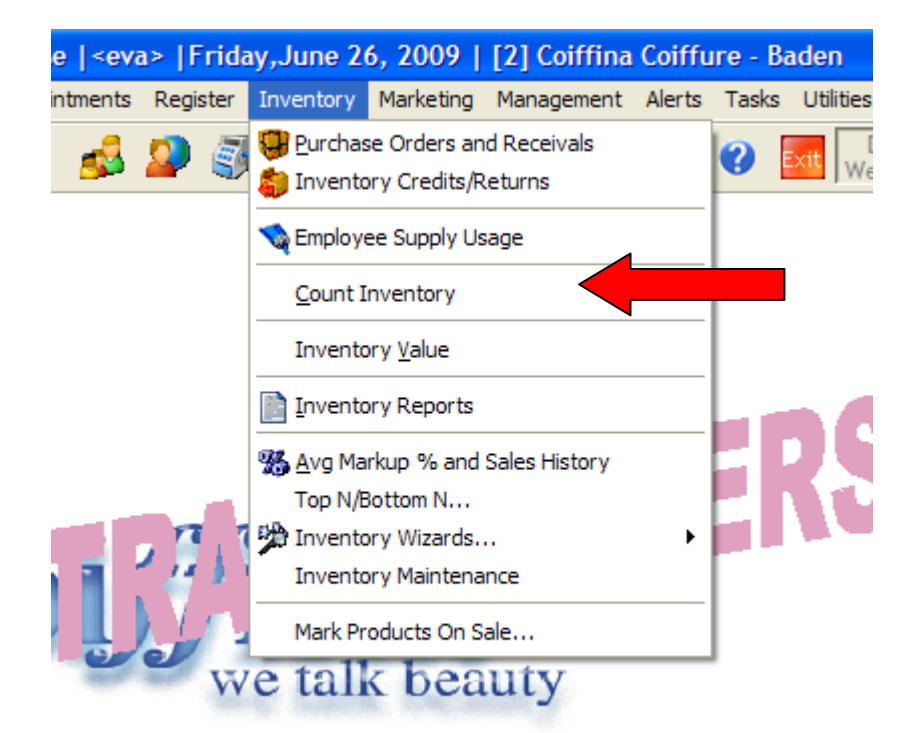

#### Neue Liste für Inventur

- "New" anklicken – nie alte Inventar - Zählung anpassen!!

| Maintenance Listing                |              |              |           |             | a. [     |          | (         | ++         +         +         E           Counted |
|------------------------------------|--------------|--------------|-----------|-------------|----------|----------|-----------|----------------------------------------------------|
| Distributor                        | Manufacture  | r            |           | ~           | Class    | ž.       | ~         | 01.05.2009                                         |
| Not Counted Since                  | Reta         | il and Supp  | lies () F | Retail Only | O Suppl  | ies Only |           | Find                                               |
| Loa                                | d All Produc | ts that Matc | h this Cr | iteria      |          |          |           |                                                    |
| # Product                          | Distributor  | Manufacture  | Last Cou  | Avg Cost    | On Hand  | Actual X | Loss/Gain |                                                    |
| 1 COACCESS01:Schmuck / Accessoire  | Coshi SA     | Coshi SA     |           | SFr. 0.35   | 30       | 30       | SFr. 0.00 | F.                                                 |
| 2 COACCESS02:Schmuck / Accessoire  | Coshi SA     | Coshi SA     | t +       | SFr. 0.70   | 129      | 129 🗹    | SFr. 0.00 |                                                    |
| 3 COACCESS03:Schmuck / Accessoire  | Coshi SA     | Coshi SA     |           | SFr. 1.05   | 81       | 81       | SFr. 0.00 |                                                    |
| 4 COACCESS04:Schmuck / Accessoire  | Coshi SA     | Coshi SA     | 22        | SFr. 1.40   | 74       | 74 🗹     | SFr. 0.00 |                                                    |
| 5 COACCESS05:Schmuck / Accessoire  | Coshi SA     | Coshi SA     |           | SFr. 1.75   | 246      | 246      | SFr. 0.00 | ł                                                  |
| 6 COACCESS06:Schmuck / Accessoire  | Coshi SA     | Coshi SA     | t (†      | SFr. 2.10   | 43       | 43 🗹     | SFr. 0.00 |                                                    |
| 7 COACCESS07:Schmuck / Accessoire  | Coshi SA     | Coshi SA     | 1.4       | SFr. 2.45   | 0        | 0 🗹      | SFr. 0.00 | ł                                                  |
| 8 COACCESS08:Schmuck / Accessoire  | Coshi SA     | Coshi SA     | 44        | SFr. 2.80   | 0        | 0 🗹      | SFr. 0.00 |                                                    |
| 9 COACCESS09:Schmuck / Accessoire  | Coshi SA     | Coshi SA     |           | SFr. 3.15   | 62       | 62       | SFr. 0.00 | J                                                  |
| 10 COACCESS10:Schmuck / Accessoire | Coshi SA     | Coshi SA     | + +       | SFr. 3.50   | 118      | 118 🗹    | SFr. 0.00 |                                                    |
| 11 COACCESS11:Schmuck / Accessoire | Coshi SA     | Coshi SA     |           | SFr. 3.85   | 0        | 0 🗹      | SFr. 0.00 |                                                    |
| Professional Supply Total I        | Loss/Gain:   | Fr2          | 427.50    |             | <u> </u> | Cop      | ۷         | dit 😡 Delete 😡 Un                                  |
| D: 3 CB 3 Records da View Mode     |              |              |           |             |          | _        |           |                                                    |

#### Neue leere Inventar Liste

- neue leere Inventar Liste wird angezeigt

|   | Distributor<br>Not Counted Since 1 | <b>~</b> | Manufacture  | er<br>il and Suppl | ies 🔿 R                 | v<br>Retail Only | Class     | lies Only | 1           | ~         | 26.00<br>Friday | 5.2009 |
|---|------------------------------------|----------|--------------|--------------------|-------------------------|------------------|-----------|-----------|-------------|-----------|-----------------|--------|
|   |                                    | Loa      | d All Produc | ts that Match      | n <mark>this C</mark> r | iteria           |           |           | 4           |           | 3               | Eind   |
|   | # Product                          | 4        | Distributor  | Manufacturer       | ast Cou                 | Avg Cost         | On Hand   | Actual    | X           | Loss/Gain |                 |        |
|   |                                    |          |              |                    |                         |                  |           |           |             |           |                 |        |
|   |                                    |          |              |                    |                         |                  |           |           |             |           |                 |        |
|   |                                    |          |              |                    |                         |                  |           |           |             |           |                 |        |
|   |                                    |          |              |                    |                         |                  |           |           |             |           |                 |        |
| 3 |                                    |          | 5            | 2                  | 2                       |                  |           |           |             | -         |                 |        |
|   |                                    |          |              | 0                  |                         | 2                |           |           | 10 - 01<br> |           |                 |        |
|   |                                    |          |              |                    |                         |                  |           |           |             |           |                 |        |
|   |                                    |          |              |                    |                         |                  |           |           |             |           |                 |        |
|   | <u>s</u>                           |          |              |                    |                         |                  |           |           |             |           |                 |        |
|   | Professional Supply                | otal l   | loss/Gain:   | Fr2'               | 427.50                  |                  | uick Save |           | ave         | Cancel    |                 |        |

### 1) Distributor

- nur einen Distributor z.B Loreal auswählen,
- leer lassen es werden alle Distributoren ausgewählt

### <u>2) Class</u>

- nur eine Kategorie auswählen z.B. nur Styling Produkte, nur Pflegeprodukte

### 3) Products

- nur einzelne Produkte auswählen

## 4) Load all Products that Match this Criteria

- "Lade alle Produkte, die diesen Kriterien entsprechen" anklicken

### Produkte hochladen

- wenn nicht anders ausgewählt, werden alle Produkte in die neue Inventar Liste hochgeladen

| Ma    | aintena  | ance L   | isting       |             |          |            |           |          |          |             |           |           |     | 44                  | 4 F F 🔒   | <u>a</u> |
|-------|----------|----------|--------------|-------------|----------|------------|-----------|----------|----------|-------------|-----------|-----------|-----|---------------------|-----------|----------|
| 1     | Distrib  | outor    |              |             | *        | Manufact   | turer     |          |          | ~           | Class     | :         |     | *                   | 26.06.200 | 9        |
| 1     | Not Co   | ounted S | ince         |             |          | () R       | etail and | Suppl    | ies 🔿    | Retail Only | O Supp    | lies Only |     |                     | Friday    |          |
| ſ     |          |          |              |             |          |            |           |          |          |             |           |           |     |                     | ( <u></u> | Eind     |
|       | W        |          |              |             | Loi      | ad All Pro | ducts tha | t Match  | n this C | riteria     |           |           |     |                     |           |          |
|       | #        |          | P            | roduct      |          | Distribu   | tor Manuf | acturerl | Last Cou | Avg Cost    | On Hand   | Actual    | X   | Loss/Gain           |           |          |
| •     | 1 AI     | LESSAN   | All Contract | essandro F  | rodukte  | Alessa     | Aless     | andro    |          | SFr. 0.00   |           | $\sim$    | Ū   | SFrand              |           |          |
|       | 2 C      | OACCES   | <b>1</b> So  | chmuck / Ac | cessoire | Coshi 2    | Cosh      | i SA     |          | SFr. 0.35   | 3 0       | 4         |     | SFr. 5              |           |          |
|       | 3 C      | OACCES   | SUZ:So       | chmuck / Ac | cessoire | Coshi SA   | Cosh      | i SA     |          | SFr. 0.70   | 127       |           |     | SFr. 0.00           |           |          |
|       | 4 C      | OACCES   | S03:So       | chmuck / Ac | cessoire | Coshi SA   | Cosh      | i SA     |          | SFr. 1.05   | 81        | (         | )   | SFr. 0.00           |           |          |
|       | 5 C      | OACCES   | S04:So       | chmuck / Ac | cessoire | Coshi SA   | Cosh      | i SA     |          | SFr. 1.40   | 74        | (         |     | SFr. 0.00           |           |          |
|       | 6 C      | OACCES   | S05:Sc       | chmuck / Ac | cessoire | Coshi SA   | Cosh      | i SA     |          | SFr. 1.75   | 246       | (         | ם ( | SFr. 0.00           |           |          |
|       | 7 C      | OACCES   | S06:Sc       | chmuck / Ac | cessoire | Coshi SA   | Cosh      | i SA     |          | SFr. 2.10   | 43        | (         | ם כ | SFr. 0.00           |           |          |
|       | 8 C      | OACCES   | S07:So       | chmuck / Ac | cessoire | Coshi SA   | Cosh      | i SA     |          | SFr. 2.45   | 1         | (         | )   | SFr. 0.00           |           |          |
|       | 9 C      | OACCES   | S08:Sc       | chmuck / Ac | cessoire | Coshi SA   | Cosh      | i SA     |          | SFr. 2.80   | -2        | (         |     | SFr. 0.00           |           | _        |
|       | 10 C     | OACCES   | S09:Sc       | chmuck / Ac | cessoire | Coshi SA   | Cosh      | i SA     |          | SFr. 3.15   | 62        | (         |     | SFr. 0.00           |           |          |
|       | 11 C     | OACCES   | S10:Sc       | chmuck / Ac | cessoire | Coshi SA   | Cosh      | i SA     |          | SFr. 3.50   | 115       | (         |     | SFr. 0.00           |           | Y        |
|       |          |          |              |             |          |            |           |          |          |             |           |           | _   |                     | 1         | 7        |
|       |          | Professi | onal Su      | pply        | Total    | Loss/Gain  | :         | Fr24     | 427.50   |             | iick Save |           | ave | <u>&amp;C</u> ancel |           |          |
| ID: U | Unassigr | n (13)   | 3 Recor      | rds 🗋 Ad    | d New    |            |           |          |          | 6           |           |           | 7   |                     |           |          |

### 1) Produkt Code und Beschreibung

2) Distributor

3) On Hand = Bestand laut Millennium

## 4) Actual = in diese Spalte wird der aktuelle Bestand eingetragen

5) Loss/Gain = Verlust/Überbestand

<u>6) Quick Save</u> = Zwischenschpeichern (empfehlenswert, damit eingegebene Zahlen zwischen gespeichert werden)

7) Save = Speichern – nicht vergessen die Inventur zu speichern©!!!

## **Inventar Wert**

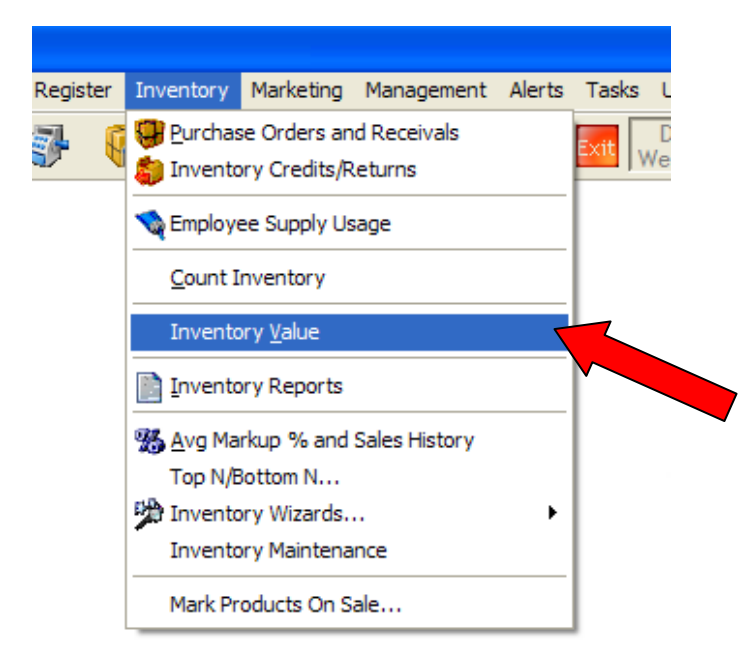

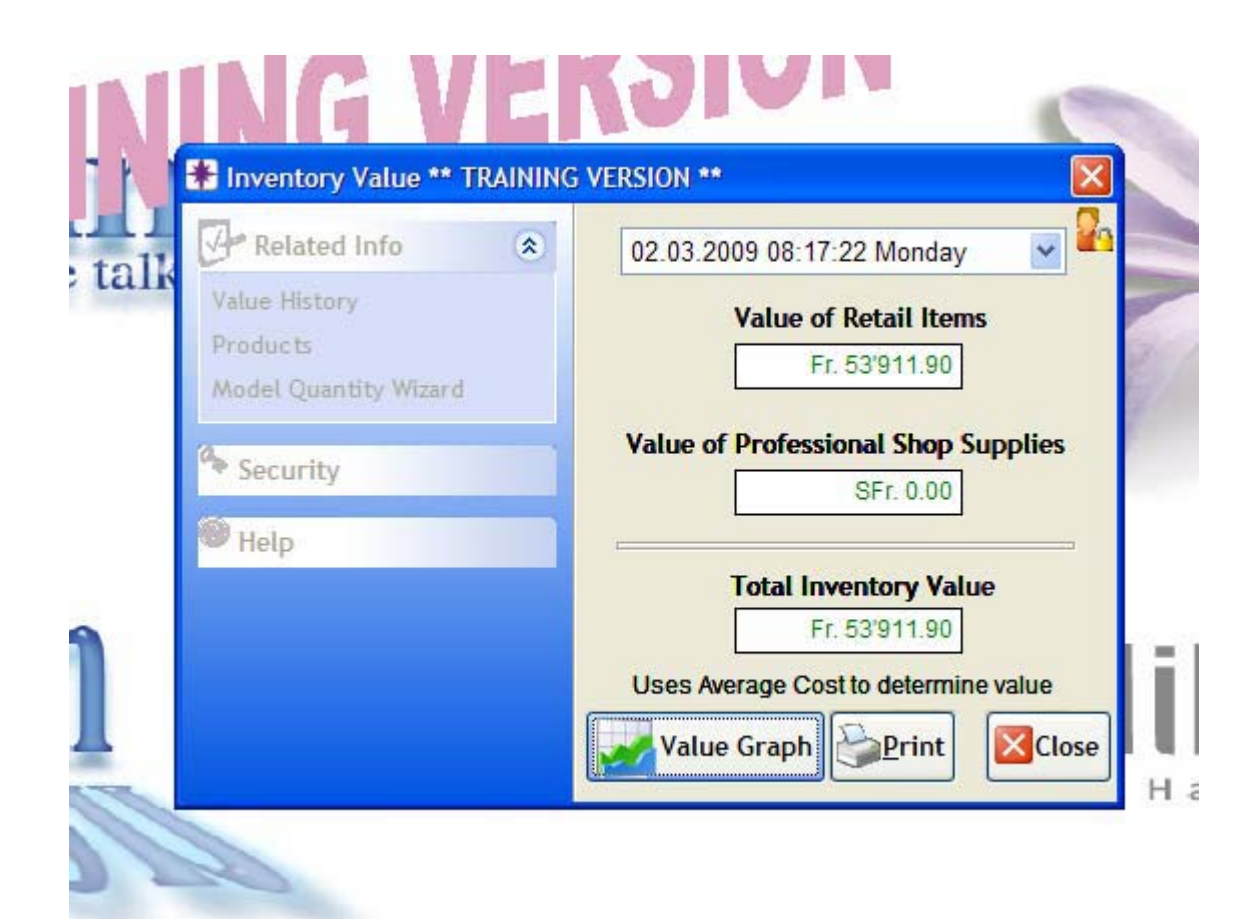

## 1) "Päckli" (Purchase Orders) anklicken

| nts | Regis    | ster | Inventory  | Mar    | keting | Manage |
|-----|----------|------|------------|--------|--------|--------|
| 3   | <b>-</b> | K    | 🛃 🔦        | dh     |        | -      |
|     |          | T    | Purchase ( | Order: | s      |        |

## 2) "New" anklicken um eine neue Bestellung zu machen.

|    |            |                        |             |                 |              |                           |                         | <u> </u>     |              |               |
|----|------------|------------------------|-------------|-----------------|--------------|---------------------------|-------------------------|--------------|--------------|---------------|
|    |            | Ordered 27.06.         | 2009 🖵 By   | ¥               | <u>Autom</u> | atic Purcha<br>Items Alre | ise Order<br>adv On Ord | PO :<br>ler? | # 20090627   | 00001         |
|    |            | Distributor Man        | ufacturer   | Product Class   |              | otail and S               | unnlies                 | Distril      | butor Refere | ence #        |
|    |            | ×                      | × :         |                 |              | etail Only                | uppnes                  |              |              |               |
|    |            | Load All Products th   | у           | Find III Find   |              |                           |                         |              |              |               |
|    | <u>#</u>   | Product                | Expected    | Order Status    | On Hand      | <u>Order Qty</u>          | Unit Price              | Disc         | Line Totals  | T             |
| ,  | 1          | COSHCOSP:-Coshi Colo   |             | On Order        | -1           | 9                         | SFr. 5.00               |              | SFr. 45.00   |               |
|    | 2          | COSHCOSP:-Coshi Colo   |             | On Order        | -1           | 8                         | SFr. 5.00               |              | SFr. 40.00   |               |
|    |            |                        |             |                 |              |                           |                         |              |              |               |
|    |            |                        |             |                 |              |                           |                         |              |              |               |
| ŀ  |            |                        |             |                 |              |                           |                         |              |              |               |
| ŀ  |            |                        |             |                 |              |                           |                         |              |              |               |
| ŀ  |            | alata Lina             |             |                 |              |                           | C t.                    | h-1-1        | SEr 95.00    | <u> </u>      |
| ١. |            |                        |             |                 |              | 9                         | Sub<br>Shipping/Han     | dling        | SFr. 0.00    | T             |
|    | <b>S</b> D | Discount Line 📑 Multi- | Line Disc   | Low Item        | -            | PST Fr. 0.00 G            | ST Fr. 0.00             | Tax          | SFr. 0.00    |               |
|    |            | Undo Discount          |             | Professional Su | pply         |                           |                         |              | CE- 05 00    | (nalt)        |
|    |            |                        |             |                 |              |                           | lota                    | Due          | SFr. 80.00   |               |
|    |            | Notes 2 Receive        | Email<br>PO | Print           |              | lew 🎁Co                   | py 💋Ed                  | it હ         | Delete 👩     | <u>U</u> ndel |
| Ð  | 1          | Records 🙀 View Mode    |             |                 |              |                           |                         |              |              | 1             |
|    |            |                        |             |                 |              |                           | Spa                     | aSa          | alon         |               |

## **NEUE BESTELLUNG INDIVIDUELL**

| 🧐 Purchase                      | e Order:1 ** TRAINING VERSION **                                                         | ? 🗵                                                                                                    |
|---------------------------------|------------------------------------------------------------------------------------------|----------------------------------------------------------------------------------------------------|
| 🚱 R 🙁                           | Maintenance Listing                                                                      | 44 A >>> 💁                                                                                                    |
| Products<br>Model Qty<br>Wizard | Order<br>From CO<br>Distributor<br>Ordered<br>Friday<br>Friday<br>Manufacturer<br>Produc | Automatic Purchase Order P0 # 20090626#####      Sclude Items Already On Order?     Order?     Distributor Reference #                                                                                                    |
| Security                        | Load All Products that Match this Criteria                                               | Supplies Only                                                                                                    |
| Help                            | 1 Product Expected                                                                       | Status         On Hand         Order Qty         Unit Price         Disc         Line Totals         T           0         0         SFr. 0.00         SFr. 0.00         SFF. 0.00         SFF. 0.00< |
|                                 |                                                                                          | 4                                                                                                    |
|                                 | 3a                                                                                       |                                                                                                    |
|                                 |                                                                                          |                                                                                                    |
| 2                               | Delete Line                                                                              | Subtotal SFr. 0.00                                                                                                    |
| ЯL                              | SDiscount Line                                                                           | Shipping/Handling SFr. 0.00 1<br>PST Fr. 0.00 GST Fr. 0.00 Tax SFr. 0.00                                                                                                    |
| 70                              | Profess                                                                                  | Total Due SFr. 0.00                                                                                                    |
|                                 | Notes Receive State PO                                                                   | Save OCancel                                                                                                    |
| ID: Unassign (                  | 2 59 Records C Add New                                                                   | - SUASAIOI                                                                                                    |
| -                               | h                                                                                        |                                                                                                    |
| Distributor                     | - Lieferant                                                                              |                                                                                                    |

#### 1) Distributor - Lieferant

- Lieferanten auswählen (Loreal, Kerastase, Wella)

→ NUR Distributor auswählen!!! (Manufacturer leer lassen!) Dann kommen automatisch bei Coshi diese Artikel, welche wir aktuell bei uns an Lager haben – und diese kommen dann bei Wella nicht.

#### 2) "By"- bestellt von

- Name auswählen, wer führt die Bestellung durch

#### 3) Product – Produkt auswählen

3a) Produkt einscannen oder Doppelklick auf die Linie und Produkt aussuchen – Enter drucken

3b) "Load All Products that Match this Criteria" – Lade alle Produkte, die diesen Kriterien entsprechen

- wenn alle Produkte von einem Lieferanten oder Gruppe bestellen möchte

#### 4) Find – suchen

- mit diese Funktion kann man Produkte nach Code, EAN oder Beschreibung suchen

#### 5) On Hand – Bestand

- aktueller Bestand wird automatisch angezeigt sobald ein Produkt ausgewählt ist

- roter Zahl bedeutet, dass Mindestbestand erreicht ist und Produkt soll bestellt werden

#### 6) Order Qty = Bestellmenge

- muss manuell eingegeben werden

- Achtung - Welche Bestell-Einheiten haben die Produkte

#### 7) Save – Speichern

## **AUTOMATISCHE BESTELLUNG**

Erste Schritte sind identisch wie bei individuelle Bestellung

- Päckli anklicken
- New anklicken
- Lieferanten auswählen
- Name eingeben, wer führt Bestellung durch
- "Load all Products that Match this Criteria" anklicken

| 🏮 Purchase Ord               | er                                                                                                    | :1 *                                                                                                    | * TRAINING VERSION ** |                           |     |               |           |         |              |                 |           |             |               | ?× |
|------------------------------|----------------------------------------------------------------------------------------------------|----------------------------------------------------------------------------------------------------|-----------------------|---------------------------|-----|---------------|-----------|---------|--------------|-----------------|-----------|-------------|---------------|----|
| Relate 🖈                     | N                                                                                                    | \ain                                                                                                    | tenance Listing       |                           |     |               |           |         |              |                 | - 4       | • • • •     |               |    |
| Products<br>Model Qty Wizard |                                                                                                    |                                                                                                    | rder From Ordered     | 26.06.2009                | By  | JHLEMAN       | IN 🗸      |         | utomatic Pur | chase Orde      | r         | PO # 2      | 20090626##### |    |
| a                            | lг                                                                                                    |                                                                                                    | Distributor           | Manufacturer              | F   | Produ 1       | $=\sum$   | Exclude | Items Alread | y On Order      | ?         | Distributor | Reference #   |    |
| <ul> <li>Security</li> </ul> |                                                                                                    | L Oreal Suisse SA (Ker V V CREatil and Supplies CREatil Only CREatil Only CREAtil Only CREAtil Only CREAtil Only CREatil Only CREAtil Only CREAtil O |                       |                           |     |               |           |         |              |                 |           |             |               |    |
| 🥙 Help                       |                                                                                                    | Load All Products that Match this Criteria                                                                                                    |                       |                           |     |               |           |         |              |                 |           |             |               |    |
|                              | #         Product         Expected Order Si         On Hand         Order Qty         Unit Price         Disc         Line To |                                                                                                    |                       |                           |     |               |           |         |              |                 |           |             |               |    |
|                              |                                                                                                    | •                                                                                                    | 1 KECRD14670:200ml-K  | e Crème Oléo-Relax Slim   |     |               |           | 3       | 0            | SFr. 21.00      |           | SFr. 0.00   |               |    |
|                              |                                                                                                    |                                                                                                    | 2 KECRSO4738:200 ML-  | Ke Creme Richesse         |     |               |           | 6       | 0            | SFr. 29.00      |           | SFr. 0.00   |               | _  |
|                              |                                                                                                    |                                                                                                    | 3 KECRST4691:150 ML-  | Ke Creme D'Huille Oleo-Cu | ırl |               |           | 7       | 0            | SFr. 20.00      |           | SFr. 0.00   |               |    |
|                              |                                                                                                    |                                                                                                    | 4 KECRST4882:150 ML-  | Ke Creme Nutri-Sculpt     |     |               |           | 2       | 0            | SFr. 18.50      |           | SFr. 0.00   |               |    |
|                              |                                                                                                    |                                                                                                    | 5 KECRST4883:50 Ml-Ke | e Vinyle Nutri-Sculpt     |     |               |           | 5       | 0            | SFr. 18.50      |           | SFr. 0.00   |               |    |
|                              |                                                                                                    |                                                                                                    | 6 KECRST4974:125 ML-  | Ke Creme Chroma Protect   | :   |               |           | 8       | 0            | SFr. 18.50      |           | SFr. 0.00   |               |    |
|                              |                                                                                                    |                                                                                                    | 7 KECRTR4674:200ml-K  | (e Sublimateur Jour       |     |               |           | 4       | 0            | SFr. 19.00      |           | SFr. 0.00   |               |    |
|                              |                                                                                                    |                                                                                                    | 8 KEGESO4717:125 ML-  | Ke Gelee Aqua-Proof       |     |               |           | 6       | 0            | SFr. 17.50      |           | SFr. 0.00   |               |    |
|                              |                                                                                                    |                                                                                                    | Delete Line           |                           |     |               |           |         |              |                 | S         | ubtotal     | SFr. 0.00     |    |
|                              | Г                                                                                                    |                                                                                                    |                       |                           |     |               |           |         |              | Shippin         | g/Hand    | ling        | SFr. 0.00     | Т  |
|                              |                                                                                                    |                                                                                                    | %Discount Line        | Multi-Line Disc           |     | Low Item      |           |         | PST Fr.      | 0.00 <b>GST</b> | Fr.       | 0.00 Tax    | SFr. 0.00     |    |
|                              |                                                                                                    |                                                                                                    | DUndo Discount        | Sheck CO Info             |     | Profession    | al Supply |         |              |                 | То        | tal Due     | SFr. 0.00     |    |
|                              |                                                                                                    |                                                                                                    | <b>Notes</b>          | Receive<br>Order          |     | <u>P</u> rint |           |         | l            | <u>S</u> ave    | <u>80</u> | ancel       |               |    |
| ID: Unassign 🗊               | 59                                                                                                    | Rec                                                                                                    | ords 🗋 Add New        |                           |     |               |           |         |              |                 |           |             |               | 1. |

1) Exclude Items already on Order = Exklusive Produkte, die bereits bestellt sind.

- anklicken - um zu verhindern, dass man einen Produkt doppelt bestellt

### 2) Automatic Purchase Order = Automatische Bestellung

- anklicken

- Millennium analysiert Mindestbestände und gibt einen Vorschlag, was man bestellen soll.

- folgende Meldung mit Ja bestätigen

"Automatische Bestellung wird analysieren aktuelle Bestände gegenüber den "Bestellpunkt". Sind Sie sicher, dass Sie weitermachen möchten."

|   | _        |                                                         |                |             |                 |                   |                 |         |             |     | <u>_</u> |
|---|----------|---------------------------------------------------------|----------------|-------------|-----------------|-------------------|-----------------|---------|-------------|-----|----------|
|   | <u>#</u> | Product                                                 | Expected       | Order St    | On Hand         | Order Qty         | Unit Price      | Disc    | Line Totals | s T |          |
| ► | 1        | KECRDI4670:200ml-Ke Crème Oléo-Relax Slim               |                |             | 3               | 0                 | SFr. 21.00      |         | SFr. 0.00   | ן 🗖 |          |
|   | ļ        | Perform Automatic PO (order quantities will be overw    | ritten)?       |             |                 |                   |                 |         |             | ו   |          |
|   |          | Automatic Purchase Order will analyze your ophand count | e against vo   | ir order og | ints to determi | ine order quantit | ies. Are vou s  | ire vou | DC want to  | ם נ |          |
|   |          | continue?                                               | is against you | a order po  | and to determ   | ne order quartur  | ies. Are you se | ine you |             |     |          |
|   |          |                                                         |                | Noin        | 1               |                   |                 |         | po          | ו   |          |
|   |          |                                                         |                | INCIL       | J               |                   |                 |         | po          |     | ſ        |
|   | 7        | KECRTR4674:200ml-Ke Sublimateur Jour                    | • •            |             | 4               | 0                 | SFr. 19.00      |         | SFr. 0.00   | ם נ | Γ        |
|   | 8        | KEGESO4717:125 ML-Ke Gelee Aqua-Proof                   |                |             | 6               | 0                 | SFr. 17.50      |         | SFr. 0.00   |     | Γ        |
|   |          |                                                         |                |             |                 |                   |                 |         |             |     |          |
|   |          |                                                         |                |             |                 |                   |                 |         |             |     |          |

3<u>) Save</u> = Speichern

- Save anklicken um die Bestellung zu speichern

## 4) Print = Drucken

- Print anklicken und die Bestellung ausdrucken
- folgende Meldung mit NEIN bestätigen

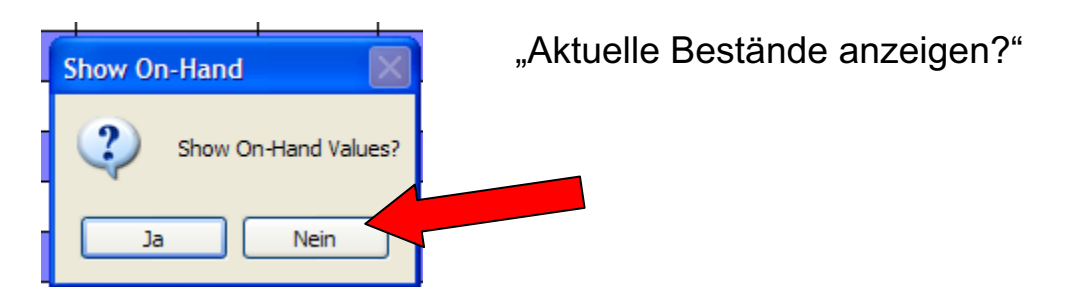

(auf der Bestellung soll nicht angezeigt werden, wie viele Produkte im Lager ist)

- Bestellung ausdrucken – "Print" anklicken

|                                                                                                    |                                                                                                    |                                                                               |    | Preschage Onder |                 |                     |                                                                |                                  |             |  |  |
|----------------------------------------------------------------------------------------------------|----------------------------------------------------------------------------------------------------|-------------------------------------------------------------------------------|----|-----------------|-----------------|---------------------|----------------------------------------------------------------|----------------------------------|-------------|--|--|
|                                                                                                    |                                                                                                    |                                                                               |    | Purchas         | e Order         |                     |                                                                |                                  |             |  |  |
|                                                                                                    | Ship to :<br>() Fax()<br>Distributor (P&O Switzerland SARL<br>Division Wella Subse<br>Biningerstass 94<br>Allschwill 85 4123<br>(051) 48-71-11 |                                                                               |    |                 | Bii 10 : 2      | oittina<br>ookie Cu | itter                                                          |                                  |             |  |  |
|                                                                                                    |                                                                                                    | . Fax:( )                                                                     |    |                 | (               | ,                   |                                                                | Fax:( ) -                        | -           |  |  |
| Distributor :P&G Switzerland SARL<br>Dikision Walla Subse<br>Binningerstrasse 94<br>Allschwill BS 4123<br>(001) 486-71-11 |                                                                                                    | Order Placed By:<br>Colffina Colffure - Baden<br>(056) 222-97-77<br>Ship Via: |    |                 |                 | Distribut           | PO #: 2<br>or Reference #:<br>Date Ordered: 0<br>Time Ordered: | 009062600080                     |             |  |  |
| c                                                                                                    | Fax:(081)488-71-75<br>Contact: Theo Zesiger                                                                                                    |                                                                               |    | Terms:          |                 |                     | Ac                                                             | Date Printed: 2<br>count Number: | 6.06.2009   |  |  |
| Lin                                                                                                    | e                                                                                                    | Product                                                                       |    | Class           | Taxed? Expected | OH                  | Qty                                                            | Price                            | Total       |  |  |
| 1                                                                                                    | HHSPST1442                                                                                                    | (1442)HH Designer Spray Non Aerosol:1000                                      | ML | Styling         | No              |                     | 0                                                              | SFr. 50.50                       | SFr. 303.00 |  |  |
| 2                                                                                                    | SPSHCO4301                                                                                                    | (4301) SP 1.8 Color Saver Sham poo:1000 ML                                    |    | Pflege          | No              |                     | 1                                                              | SFr. 39.00                       | SFr. 39.00  |  |  |
| 3                                                                                                    | SPSHC04303                                                                                                    | (4303) SP 1.8 Color Saver Sham poo:1000 ML                                    |    | Pflege          | No              |                     | 1                                                              | SFr. 39.00                       | SFr. 39.00  |  |  |
| 4                                                                                                    | SPSHC04400                                                                                                    | (4400)SP Deep Cleanser Shampoo:1000 ML                                        |    | Pflege          | No              |                     | 1                                                              | SFr. 39.00                       | SFr. 39.00  |  |  |
| 5                                                                                                    | SPSHSR4212                                                                                                    | (4212)SP 1.2 Repair Sham poo:1000 ML                                          |    | Pflege          | No              |                     | 2                                                              | SFr. 39.00                       | SFr. 39.00  |  |  |
| 8                                                                                                    | SPSHVO4213                                                                                                    | (4213)SP 1.3 Volume Shampoo:1000 ML                                           |    | Shampoo         | No              |                     | 1                                                              | SFr. 39.00                       | SFr. 39.00  |  |  |
| 7                                                                                                    | WEACCO0881                                                                                                    | (27/881)We Accord Mousse 8/81:75 ML                                           |    | Coloration      | No              |                     | 1                                                              | SFr. 12.10                       | SFr. 12.10  |  |  |
|                                                                                                    | WEAUCO0025                                                                                                    | (25) We Audola Activator bu ML                                                |    | Coloration      | NO              |                     |                                                                | SFr. 0.80                        | SPT. 0.80   |  |  |
| 9                                                                                                    | WECBCOOODA                                                                                                    | (11/40)We Audole No.40 Brauh.25 ML                                            |    | Coloration      | No              |                     | 1                                                              | OFT. 15.80                       | SEF. 14.60  |  |  |
| 10                                                                                                    | WECRCOODIG                                                                                                    | (3412/44)We Celer Tauch Relights (44:60 ML                                    |    | Coloration      | No              |                     |                                                                | SF1. 14.90                       | SEC 14.90   |  |  |
| 12                                                                                                    | WECRC00047                                                                                                    | (3412/47)We Color Touch Relights (47:60 ML                                    |    | Coloration      | No              |                     |                                                                | SEr 14 90                        | SEr 14 90   |  |  |
| 13                                                                                                    | WECRCORDS                                                                                                    | (3412/50)We Color Touch Relights /50:00 ML                                    |    | Coloration      | No              |                     |                                                                | SEr 14.90                        | SEr 14.90   |  |  |
| 14                                                                                                    | WECTCORZOR                                                                                                    | (3400/20)We Color Touch 2/0:60 MI                                             |    | Coloration      | No              |                     | 2                                                              | SEr 14.90                        | SEr 29.80   |  |  |
| 15                                                                                                    | WEKOCO0011                                                                                                    | (600/911)We Koleston Mix 0/11:60 ML                                           |    | Coloration      | No              |                     | 1                                                              | SFr. 13.90                       | SFr. 13.90  |  |  |
| 18                                                                                                    | WEKOCO0033                                                                                                    | (600/933)We Koleston Mix 0/33:60 ML                                           |    | Coloration      | No              |                     | 1                                                              | SFr. 13.90                       | SFr. 13.90  |  |  |
|                                                                                                    | WEKOCO0043                                                                                                    | (600/943)We Koleston Mix 0/43:60 ML                                           |    | Coloration      | No              |                     | 1                                                              | SFr. 13.90                       | SFr. 13.90  |  |  |
| 17                                                                                                    |                                                                                                    |                                                                               |    |                 |                 |                     |                                                                |                                  |             |  |  |

## Rabatte bei Bestellung eingeben

Bei diversen Lieferanten haben wir direkt auf die Produkte Rabatt, welcher auf den Rechnungen steht. Dieser Rabatt muss bereits bei der Bestellung eingegeben werden, und zwar an folgender Stelle:

|                             | mai luti      | NARGO Liphong                                              | white cost                                                                               | 100sb           |         |                                          | ×.                              | e •            | ·· 🔒                                                      |  |  |  |  |
|-----------------------------|---------------|------------------------------------------------------------|------------------------------------------------------------------------------------------|-----------------|---------|------------------------------------------|---------------------------------|----------------|-----------------------------------------------------------|--|--|--|--|
| odurto<br>idul Ose<br>esuid | From D        | n CO Ordered 24.11.2<br>In CO Resident<br>Ristributor Manu | d 24 11, 2009 By HESS Stationatic Purchase<br>Manufacturer, Product Class Patall and Sun |                 |         |                                          |                                 |                | er Post 200111240009<br>a Ceder?<br>Distributor Reference |  |  |  |  |
| Security                    | Cosh          | Load AllProducts the                                       | at Match this                                                                            | Criteria .      |         | etail and S<br>etail Coly<br>upplies Onl | y [                             |                | Eind 🗈                                                    |  |  |  |  |
| Holp                        | 12            | Product                                                    | Expested                                                                                 | Order Status    | Cn Hand | Order Qty                                | Unit Price                      | Disc           | Line Totals                                               |  |  |  |  |
|                             | 66            | HEGEST 1422:150 ML-H                                       |                                                                                          | On Order        | 11      | 18                                       | 97.1298                         | 96             | Fr. 233.64                                                |  |  |  |  |
|                             | 45            | WERICO3237:-We Well                                        |                                                                                          | Ön Örder        | Ū       | 2                                        | Fr. 27.80                       | 96             | Fr. 54.00                                                 |  |  |  |  |
|                             | 46            | MEROCIONIO: 60 ML-W                                        |                                                                                          | On Order        | 3       | 9                                        | Fr. 10.13                       | 96             | Fr 33.67                                                  |  |  |  |  |
|                             | • 47          |                                                            |                                                                                          |                 | Û       | 0                                        | Fr. 0.60                        |                | FL 0.00                                                   |  |  |  |  |
|                             |               | <b>\</b>                                                   |                                                                                          |                 |         |                                          |                                 |                |                                                           |  |  |  |  |
|                             | SED4          | leti Line:<br>Longot Line: 🍕 Kulti J                       | liae Disc                                                                                | l i uu ben      | ,       | ST #10.006                               | Sub<br>hipping/Han<br>S1 Fr 000 | totat<br>diing | r. 1540.91<br>Pr. 0.00                                    |  |  |  |  |
|                             | <b>e</b> ncin | de Discourt 🚷 Eheck                                        | c CO Info                                                                                | Professional Su |         | Fr.546.59                                | Td:a                            | l Dwo F        | ir. 1540.91                                               |  |  |  |  |

|            | lanesen<br>Managen Jeleist Herristy dissount Andro Barbard (1980)                                                                                                    |
|------------|----------------------------------------------------------------------------------------------------|
| Availabili | Selected field Discount<br>Selected in the Discount<br>Select ALAN<br>COMPTOTION OF Select<br>Select ALAN<br>COMPTOTION OF Select<br>COMPTOTION<br>COMPTOTION<br>COMPT |
|            | Depended Prime     Original Prime     Original Prime     Original Prime     Original Prime     Original Com     Original Discount     Original Discount     Original Discou                                                                                                    |
|            | Anney                                                                                                    |

|               | 12/0                             |
|---------------|----------------------------------|
| Coshi         | Auf Wella-Produkte 33%           |
| L'Oreal       | 25%                              |
| Kérastase     | 0%                               |
| Wella         | 25%                              |
| Sebastian     | 10%                              |
| Redken        | 0%                               |
| Paul Mitchell | 0%                               |
| KMS           | 0%                               |
| Pureology     | 0%                               |
| Alessandro    | 0%                               |
| SoBe          | 0%                               |
| Lydia Dainow  | 60%                              |
| Rosselet      | 15 oder 30%<br>(je nach Artikel) |

## Die Rabatte pro Lieferant sind folgende:

## **PRODUKT-LIEFERUNG**

- "Päckli" (Purchase Order) anklicken

- die richtige Bestellung finden (Datum, Lieferant)

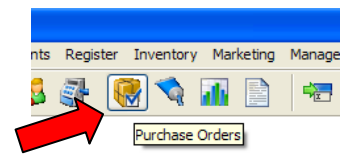

## 1) "Edit" anklicken

## 2) Receive Order = Bestellung annehmen - anklicken

|   |          | Load All Products that Match this Criter            | ia            |           |          | Retail Only<br>Supplies Only | 1               |             |                  | - |
|---|----------|-----------------------------------------------------|---------------|-----------|----------|------------------------------|-----------------|-------------|------------------|---|
|   | <u>#</u> | Product                                             | Expected      | Order St  | On Hand  | Order Qty                    | Unit Price      | Disc        | Line Totals      | Т |
| , | 1        | KECRST4882:150 ML-Ke Creme Nutri-Sculpt             |               | Recvd II  | 8        | 6                            | SFr. 18.50      |             | SFr. 111.00      |   |
|   | 2        | KEMAFE4870:200 ML-Ke Maske Volumactive              |               | Recvd II  | 9        | 6                            | SFr. 29.00      |             | SFr. 174.00      |   |
|   | 3        | KEMALO4687:200 ML-Ke Gelee D'Huille Maske Oleo-Curl |               | Back Or   | 0        | 6                            | SFr. 29.00      |             | SFr. 174.00      |   |
|   | 4        | KEMALO4688:500 ML-Ke Gelee D'Huille Maske Oleo-Curl |               | Back Or   | 0        | 6                            | SFr. 43.00      |             | SFr. 258.00      |   |
|   | 5        | KESEFE0001:15ml-Ke Forcintense Portion              |               | Recvd II  | 6        | 6                            | SFr. 4.10       |             | SFr. 24.60       |   |
|   | 6        | KESEFE4614:30 X 12-Ke Vita Ciment Concentre         |               | Recvd II  | 8        | 8                            | SFr. 123.00     |             | SFr. 984.00      |   |
|   | 7        | KESHKO4842:1000 ML-Ke Bain Prevention               |               | Recvd II  | 2        | 1                            | SFr. 33.00      |             | SFr. 33.00       |   |
|   | 8        | KESHKO4843:1000 ML-Ke Bain Divalent                 |               | Recvd II  | 2        | 1                            | SFr. 33.00      |             | SFr. 33.00       |   |
| Γ |          | Delete Line                                         |               |           |          |                              | Shippin         | S<br>g/Hanc | ubtotal<br>Jling |   |
|   |          | SDiscount Line Multi-Line Disc                      | low Item      |           |          | PST Fr.                      | 0.00 <b>GST</b> | Fr.         | 0.00 <b>Tax</b>  |   |
|   |          | DUndo Discount 😵 Check CO Info                      | Profession    | al Supply |          |                              |                 | То          | tal Due          |   |
|   |          | Notes Receive Order                                 | <u>P</u> rint |           | <b>v</b> | New 1                        | Сору            | Ø           | Edit             | 2 |
| 0 | Recor    | ds M View Mode                                      |               |           |          |                              |                 |             | 1                |   |

## LIEFERUNG KONTROLLIEREN UND BESTÄTIGEN

### 1) Produkt - Code und Name

<u>2) Recv By</u> = angenommen/kontrolliert durch - Name auswählen (nur in 1. Zeile)

3) Qty Ordered = Bestellte Menge

4) Not Recvd = nicht geliefert

#### 5) Received = geliefert

- mit Lieferschein kontrollieren und manuell eingeben

## <u>6) O.K.</u>

- mit OK bestätigen

| leceiv   | ve Purchase Order ** TR/ | AINING VERSION **   |              |                         |             |             |            |          |      |    |
|----------|--------------------------|---------------------|--------------|-------------------------|-------------|-------------|------------|----------|------|----|
|          |                          |                     | 2            | 200906260               | 0079        |             |            |          |      |    |
| <u>#</u> | Prod                     | ucts                | Received     | Cost                    | Recv By     | Qty Ordered | Not Recv'd | Received | X    |    |
| 1        | KECRST4882:150 ML-Ke     | Creme Nutri-Sculpt  |              | SFr. 18.50              | UHLEMANN: 🔽 | 6           | 6          |          |      |    |
| 2        | KEMAFE4870:200 ML-Ke I   | laske Volumactive   |              | SFr. 29.00              |             |             | 4 6        | 5 0      |      |    |
| 3        | KEMALO4687:200 M         | elee D'Huille Mask  |              | SFr. 29.00              |             | 3 6         | 6          |          |      |    |
| 4        | KEMALO4688:500 MI        | elee D'Huille Mask  |              | SFr. 43.00              | :, 4        | 6           | 6          | 0        |      |    |
| 5        | KESEFE0001:15ml-Ke Fo    | rcintense Portion   |              | SFr. 4.10               | ·,<br>·,    | 6           | 6          | 0        |      |    |
| 6        | KESEFE4614:30 X 12-Ke    | /ita Ciment Concen  |              | SFr. 123.00             | ·.,         | 8           | 8          | 0        |      |    |
| 7        | KESHKO4842:1000 ML-Ke    | Bain Prevention     |              | SFr. 33.00              | :,          | 1           | 1          | 0        |      |    |
| 8        | KESHKO4843:1000 ML-Ke    | e Bain Divalent     |              | SFr. 33.00              | ·,·         | 1           | 1          | 0        |      |    |
| 9        | KESHKO4844:1000 ML-Ke    | e Bain Clarifiant   |              | SFr. 33.00              | :,          | 1           | 1          | 0        |      |    |
| 10       | KESHKO4845:1000 ML-Ke    | e Bain Gommage Fett |              | SFr. 33.00              | · .,        | 1           | 1          | 0        |      |    |
| 11       | KESPST4880:100 ML-Ke \   | /ernis Nutri-Sculpt |              | SFr. 18.50              | :,          | 6           | 6          | 0        |      |    |
| 12       | KEWAST4888:50 ML-Ke N    | acre Nutri-Sculpt   |              | SFr. 18.50              | · .,        | 6           | 6          | 0        |      |    |
|          |                          |                     |              |                         |             |             |            |          |      |    |
|          |                          |                     |              |                         |             |             |            |          |      |    |
|          |                          |                     |              |                         |             |             |            |          |      |    |
|          |                          |                     |              |                         |             |             |            |          |      |    |
|          |                          |                     |              |                         |             |             |            |          |      |    |
|          |                          |                     |              |                         |             |             |            |          |      |    |
|          |                          |                     |              |                         |             |             |            |          |      |    |
|          |                          |                     |              |                         |             |             |            |          |      |    |
|          | Receive Order by         | PALM                | <u>F</u> ind | Receive <u>A</u> ll Ite | ems         | Bar Code    | Print      |          | ance | əl |
|          | 60 Records 🖬 / Edit Mod  | le                  |              |                         |             |             |            |          |      |    |

- Folgende Meldung mit O.K. bestätigen.
  - "Vergessen Sie nicht die Änderungen in Bestellung/Lieferung zu speichern durch anklicken von "Save(Speichern). Sonst wird die Lieferung nicht übernommen.

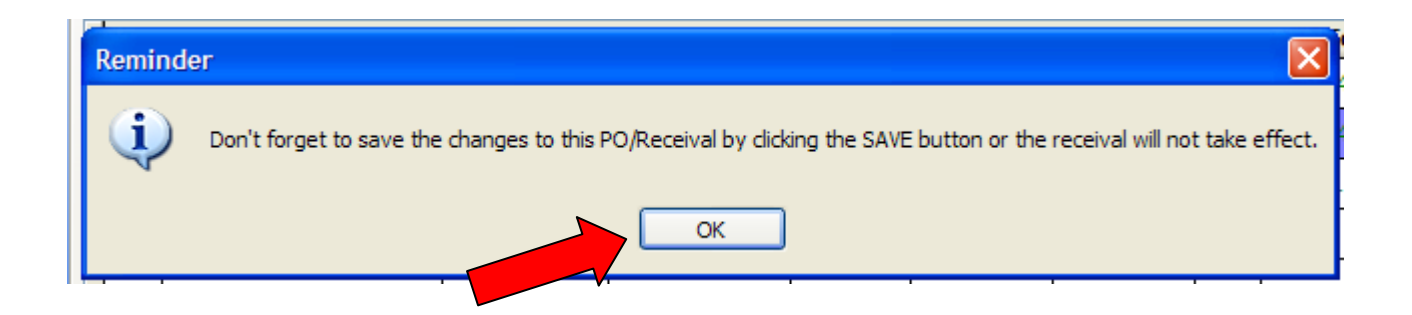

. SAVE = Speichern anklicken.

## **KOMPLETTE LIEFERUNG**

Wenn eine Lieferung komplett und gespeichert ist, erscheint roter Aufschrift:

| Received in Full = | = Ware | komplett | geliefert |
|--------------------|--------|----------|-----------|
|--------------------|--------|----------|-----------|

| 🗯 Purchase Ord   | er:1 ** TRAINING VERSION **   |                          |                 |             |                        |                  |             |               |                | ?               |
|------------------|-------------------------------|--------------------------|-----------------|-------------|------------------------|------------------|-------------|---------------|----------------|-----------------|
| Relate 🔉         | Maintenance Listing           |                          |                 |             |                        |                  |             |               |                | Search          |
| Products         | - Order From                  | nc 2000 4 Pro            |                 |             |                        | Durahara Orda    |             |               | 2000062        | 600079          |
| Model Qty Wizard | CO CO Frid                    | bo.∠009 ⊧ B <b>y</b>     | UHLEMANN        | ≦<br>✓ Excl | <u>Automatic</u>       | ready On Order   | r<br>>      | PO #          | 2003002        | 000073          |
| <b>A</b>         | Distributor A                 | anufacturer              | Product Class   | E EAC       |                        |                  |             | Distribu      | tor Refere     | nce #           |
| Security         | L Oreal Suisse SA (Ker 🗸      | × :                      |                 | ~           | Retail an<br>Retail On | d Supplies<br>lv |             |               |                |                 |
| W Help           | Load All Produ                | cts that Match this Crit | eria            |             | O Supplies             | Ónly             |             |               | <u>F</u> ind   | ■• [            |
|                  | # Prod                        | uct                      | Expected Orde   | r Si On Ha  | and Order G            | ty Unit Price    | Disc Li     | ne Totals     | T              |                 |
|                  | ▶ 1 KECRST4882:150 ML-Ke Cren | ne Nutri-Sculpt          | · · Rec         | /d li       | 8                      | 6 SFr. 1850      |             | Fr 111.00     |                |                 |
|                  | 2 KEMAFE4870:200 ML-Ke Mas    | ke Volumactive           | · · Rec         | /d li       | 9                      | 6 SFr. 9.0       | s           | Fr. 174.00    |                |                 |
|                  | 3 KEMALO4687:200 ML-Ke Gele   | e D'Huille Maske Oleo-C  | url · · Rec     | /d li       | 6                      | 6 3Fr. 29.00     | S           | Fr. 174.00    |                |                 |
|                  | 4 KEMALO4688:500 ML-Ke Gele   | e D'Huille Maske Oleo-C  | url · · Rec     | /d li 🍃     | 6                      | 6 SFr. 43.00     | S           | Fr. 258.00    |                |                 |
|                  | 5 KESEFE0001:15ml-Ke Forcint  | ense Portion             | · · Rec         |             |                        | 6 SFr. 4.10      | :           | SFr. 24.60    |                |                 |
|                  | 6 KESEFE4614:30 X 12-Ke Vita  | Ciment Concentre         |                 |             | 8                      | 8 SFr. 123.00    | S           | Fr. 984.00    |                |                 |
|                  | 7 KESHKO4842:1000 ML-Ke Bai   | n Prevention             | ec              | /d II       | 2                      | 1 SFr. 33.00     | :           | SFr. 33.00    |                |                 |
|                  | 8 KESHKO4843:1000 ML-Ke Bai   | n Divalent               | Rec             | /d li       | 2                      | 1 SFr. 33.00     |             | SFr. 33.00    |                |                 |
|                  | Delete Line                   | KL                       | · ·             |             |                        |                  | Sub         | total         | SFr. 2'07      | 9.60            |
|                  |                               |                          |                 |             | 1                      | Shipping         | g/Handlin   | g [           | SFr. (         | 0.00 🗌 <b>T</b> |
| -                | SDiscount Line                | ulti-Line Disc           | Low Item        |             | PST                    | Fr. 0.00GST      | Fr. 0.      | 00 <b>Tax</b> | SFr.           | 0.00            |
| Í                | 🕼 Undo Discount               | Check CO Info            | Professional Su | ply         |                        |                  | Total       | Due           | SFr. 2'07      | 9.60            |
|                  | Notes Receiv                  | e 🗟 <u>E</u> mail PO 🧯   | <u>Print</u>    |             | <mark>√}N</mark> ew    | бору             | <u>1005</u> | lit 📢         | <u>D</u> elete | 20 Undel        |
| ID: 79           | 60 Records 🙀 View Mode        |                          |                 |             |                        |                  |             |               |                |                 |
| vare Inc.        |                               |                          |                 |             | Alerts On              | 0 New Alerts T   | iggered     | 26.06         | 2009           | 12:00 IN        |
|                  |                               |                          |                 |             |                        |                  |             |               |                |                 |

## NICHT KOMPLETTE LIEFERUNG

- Wenn nicht alle Produkte geliefert worden sind, fehlt der rote Aufschrift "Received in Full" und die Produkte, die nachgeliefert werden, sind rot

| Relate 🔅                     | Ma   | inte      | nance                    | Listin                  | ng        |                          |                  |            |               |           |        |               |                        |             |           | 4 4               |              |                | Search                                   |
|------------------------------|------|-----------|--------------------------|-------------------------|-----------|--------------------------|------------------|------------|---------------|-----------|--------|---------------|------------------------|-------------|-----------|-------------------|--------------|----------------|------------------------------------------|
| Products<br>Model Qty Wizard |      | Ord<br>CO | ler Fror                 | n c                     | )rdered   | 26.06.2<br>Friday        | 2009             | Ву         | UHLEMAN       | IN 🗸      |        | <u>A</u> uto  | omatic Pur             | rchase Orde | er<br>• 2 |                   | PO #         | 200906         | 2600079                                  |
| Security                     | [    | LO        | <b>Distr</b><br>real Sui | <b>ibutor</b><br>sse SA | A (Ker 🗸  | Manu                     | ufacturer        | ¥ :        | Product C     | lass      |        | Reta     Reta | ail and Su<br>ail Only | upplies     |           | Distributor Refer |              |                | ence #                                   |
| U Help                       |      |           |                          |                         | Load All  | Products                 | that Match       | this Crite | eria          |           |        |               |                        |             |           |                   | <u>F</u> ind | ■• (           |                                          |
|                              | +    | #         | VECDE                    | F4002.                  | 150 101 1 | Product                  | lutvi Caulat     |            | Expected      | Dorder St | On Han | a <u>o</u>    | order Qty              | Onit Price  | Disc      | Line I            | otals        |                |                                          |
|                              | -    | 2         | KECKS                    | 4882:                   | 150 ML-1  | ve Creme N               | iuuri-scuipt     |            |               | Recvul    |        | 0             | 0                      | SFI: 10.50  |           | OF1. 11           | 74.00        | -              |                                          |
|                              | -    | 2         | KEMAF                    | E4870:                  | 200 ML-1  |                          | Uumacuve         |            | 1             | Recvu II  |        | 9             | 6                      | SEr 20.00   |           | SEr 17            | 74.00        |                |                                          |
|                              | -    | د<br>۸    | KEMAL                    | 04687:                  | 200 ML-   | Ke Gelee D               | Huille Maske     | oleo Cur   | u · ·         | Back Or   |        | 0             | 6                      | SFI. 29.00  |           | SEL 26            | 4.00         | -              |                                          |
|                              | -    | 4         | KEMAL                    | 04688                   | Empl Kel  | Ke Gelee D               | Destion          | oleo-Cur   |               | Back Of   |        | 6             | 6                      | SFI: 43.00  |           | OFI. Zu           | 0.00         |                |                                          |
|                              |      | 0         | KESEFE                   | 0001:1                  | om-ke     | Forcintense              | Portion          |            |               | Recvul    |        | 0             | 0                      | SFI: 4.10   |           | 054.00            | 24.00        | -              |                                          |
|                              | -    | 0         | KESEFE                   | 4614:3                  | SU X 12-P | e vita Cim               | ent Concenti     | re         |               | Recvall   |        | 8             | 8                      | OF- 22.00   |           | SFI. 90           | 34.00        |                |                                          |
|                              |      | /         | KESHK                    | J484Z:                  | 1000 ML   | -Ke Bain Pr              | evention         |            |               | Recvol    |        | 2             | 1                      | SFI: 33.00  |           | SFIL:             | 33.00        |                |                                          |
|                              |      | •         | KESHK                    | J4843:                  | 1000 ML   | -Ke Bain Di              | valent           |            |               | Recvu li  |        | 2             | 1                      | SF1. 33.00  |           | 5FI.3             | 53.00        | SEr 2'0        | 79 60                                    |
|                              |      |           | Delete                   | Line                    |           |                          |                  |            |               |           |        |               |                        | Shinnin     | g/Hand    | subtotal<br>Hing  |              | SFr.           | 0.00 T                                   |
|                              | ſ    | 1         | <b>S</b> Disco           | unt Li                  | ne        | Multi                    | i-Line Disc      |            | Low Item      |           |        | P             | PST Fr.                | 0.00GST     | Fr.       | 0.00 Ta           | ax           | SFr            | 0.00                                     |
|                              |      | 1         | GUndo                    | Discou                  | unt       | 🌏 Che                    | ck CO Info       |            | Profession    | al Supply |        |               |                        |             | То        | otal Due          |              | SFr. 2'0       | 79.60                                    |
|                              |      |           | <b>N</b>                 | o <u>t</u> es           |           | <u>R</u> eceive<br>Order | <u>⊜E</u> mail P | °0  🗟      | <u>P</u> rint |           |        |               | ew 📢                   | Сору        | Ø         | <u>E</u> dit      |              | <u>D</u> elete | 0 10 10 10 10 10 10 10 10 10 10 10 10 10 |
| ID: 79                       | 60 R | ecor      | ds 🍂                     | View Mo                 | ode       |                          |                  |            |               |           |        |               |                        |             |           |                   |              |                |                                          |

## **NOTIZEN**

- Edit anklicken in entsprechende Bestellung
- 1) Notes Edit Notes anklicken
- 2) Text schreiben

3) OK anklicken

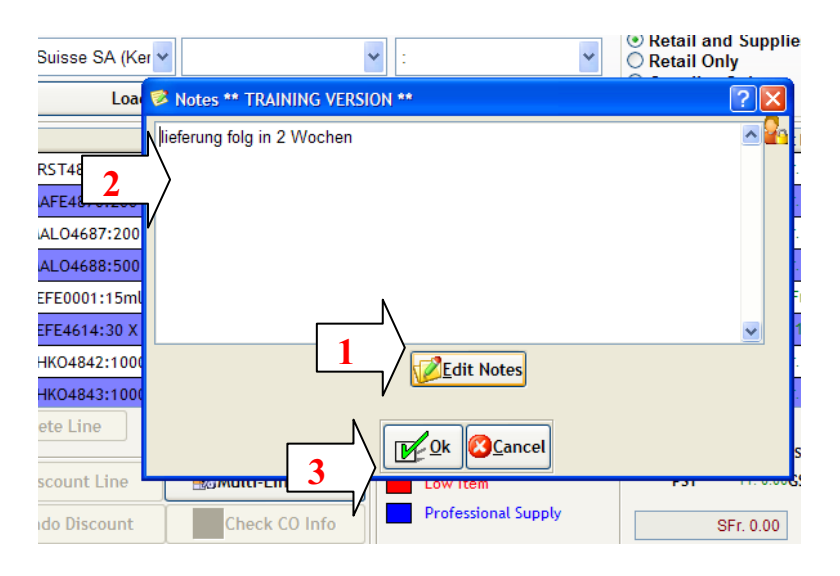

**ACHTUNG!!** Wenn Sie eine Bestellung löschen, welche Sie schon angenommen haben:

Die Bestände werden nicht mehr automatisch gelöscht – sie müssen diese via Inventar wieder anpassen!

## SERVICEPRODUKTE EINSCANNEN

Damit das Inventar stimmt, müssen alle Service Produkte eingescannt werden.

1) "Tube"- Employee Supply Usage"= Service Verbrauch - anklicken

### 2) Edit anklicken

#### 3) Employee = Mitarbeiter

-Name auswählen, wer die Produkte einscannt

<u>4) Produkte einscannen</u> – alle !!! (Blondor, Oxi, Farbe, Grosse Shampoo und Balsam..usw.)

### 5) Save = Speichern drucken

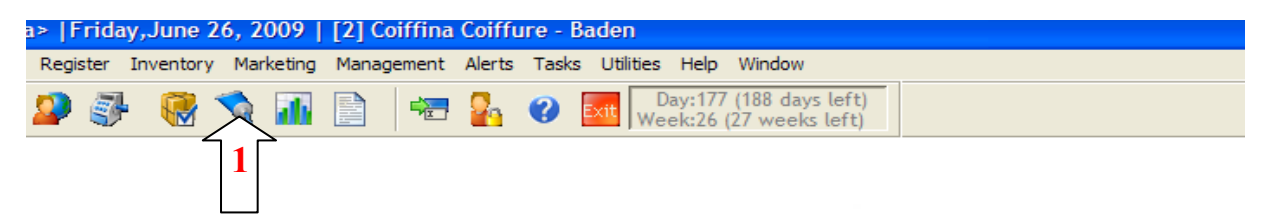

10 M

| ⊁ Employee Supplies/Back Bar I              | Jsage:1 | ** TRAINING | VERSION **       |                    |                | ? 🛛        |  |  |
|---------------------------------------------|---------|-------------|------------------|--------------------|----------------|------------|--|--|
| Related Info (*)<br>Inventory Value History | Sho     | B.03.2009   | and 26.06.200    | 9 S                | F              | Product    |  |  |
| Products                                    |         |             |                  | Load Data          | ſ              |            |  |  |
| Print Supply Usage                          | #       | Date        | Employee         | Product            | Quantity       | Total Cost |  |  |
| Frint Supply Osage                          | 674     | 19.06.2009  | TIRAS D.: Tiras, | WEKOC00777:60 ML-  | 1              | SFr. 13.90 |  |  |
| A Security                                  | 675     | 19.06.2009  | TIRAS D.: Tiras, | WEKOCO0400:60 ML-  | 1              | SFr. 13.90 |  |  |
|                                             | 676     | 19.06.2009  | TIRAS D.: Tiras, | WEKOCO.500:60 ML-\ | / 1            | SFr. 13.90 |  |  |
| 🗢 негр                                      | 677     | 19.06.2009  | TIRAS D.: Tiras, | WEKOCO0600:60 ML-  | 1              | SFr. 13.90 |  |  |
|                                             | 678     | 19.06.2009  | TIRAS D.: Tiras, | WEKOC00777:60 ML-  | 1              | SFr. 13.90 |  |  |
|                                             | ▶ 679   | 19.06.2009  | TIRAS D.: Tiras, | WEKOC00677:60 ML-  | 1              | SFr. 13.90 |  |  |
|                                             |         |             |                  |                    |                |            |  |  |
|                                             |         |             | 3                |                    |                |            |  |  |
|                                             |         |             |                  |                    |                |            |  |  |
|                                             |         |             |                  |                    |                |            |  |  |
|                                             |         |             |                  |                    |                | ~          |  |  |
|                                             | Del     | ete Line    |                  |                    |                |            |  |  |
|                                             |         | 2           | <u>Print</u>     | dit                | <u>C</u> ancel | Close      |  |  |
|                                             |         |             | 2                | 5                  |                | spasa      |  |  |
|                                             |         |             |                  |                    |                |            |  |  |

## **PRODUKTE VERSCHIEBEN / RETOUR SCHICKEN**

#### Produkte zwischen 2 Salons verschieben

- abgebender Salon muss die Produkte unter Inventory / Inventory Credits Returns ausbuchen. Anleitung siehe anschliessend (Produkt retour an Lief.)
- Salon, bei dem die Ware ankommt: Sie müssen die Ware als Bestellung eingeben und Bestellung auch gleich annehmen (mit den üblichen Rabatten)
→ somit stimmt Ihr Bestand wieder.

- Zusätzlich müssen Sie die Warenverantwortliche in der Verwaltung informieren. Sie muss Ihnen die Ware noch Wertmässig gutschreiben bzw. belasten

### Produkte retour an Lieferant senden

- Inventory Inventory Credits/Retourns anklicken
- 1) Distributor auswählen (Wella..usw.)
- 2) By Wer schickt die Ware retour
- 3) Notes/Explanation Notizen/Erklärung schreiben
- 4) Produkt einscannen
- 5) Retourn Quantity Retour Menge eingeben
- 6) Deduct Onhand von Bestand abziehen
- 7) Save = Speichern anklicken

| Inventory Credits/Returns:1        | ? 🛛                                                                 |
|------------------------------------|---------------------------------------------------------------------|
| Related Info                       | Maintenance Listing                                                 |
| Purchase Orders<br>Inventory Value | Distributor Date By Reference #<br>28.06.2009 V EVA UHV ?<br>Sunday |
| Security                           | Retour an Coshi gemäs Fr. Hess                                      |
| <sup>(2)</sup> Help                | # Product On Hand Return Deduct Cost Each Turar redit T             |
|                                    | 1 COSTRESDIG:-Streckeis     0     1                                 |
|                                    | 4 5 6                                                               |
|                                    |                                                                     |
|                                    | SubTotal SFr. 80.00                                                 |
|                                    |                                                                     |
| ID: Unassign 🕼 1 Records 🦳 A       | id New 7                                                            |

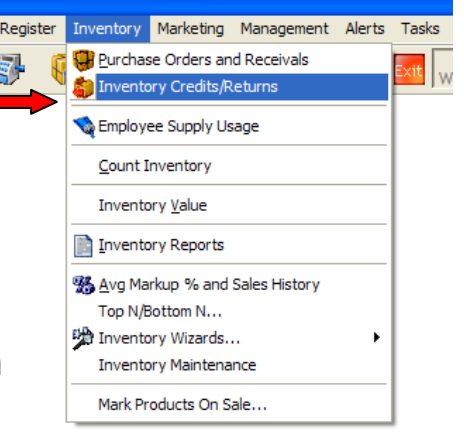

## ABGEFÜLLTE OXI UND BLONDOR FLASCHEN BESTELLUNG

- neue Oxi oder Blondor in kleine Flaschen abfüllen = Bestellung machen

- Vorgehensweise ist wie bei normalen Individuelle Bestellung (siehe Blatt)

### 1) Lieferant = Distributor ist Salon

2) Doppelklick in auf die. Linie in Spalte Produkt

3) Class Name - Coloration auswählen

4) Sub-Class Name – Diverses auswählen

hier sind alle 120ml, 60ml usw. Varianten für alle Oxidationsmittel und Blondor
 <u>5) die richtige</u> Variante auswählen und mit O.K. bestätigen
 6) Bestellung speichern = Save

### WICHTIG!!!

- gleich "Lieferung" annehmen (siehe Blatt Produkt Lieferung)

#### INFO

Sobald eine abgefüllte Flasche Oxi oder Blondor verkauft wird, wird von Inventar eine leere Flasche abgezogen (Mixflasche Coiffina/PVC Flasche). Somit stimmt

das Inventar und es wird rot angezeigt, wenn euer Leergut niedrigen Bestand hat.

|   | 🧯 Purchase            | Order:1 ** TRAININ | NG VERSION **           |                      |                                                                                                    | ? 🛛                                                                                                    |                      |
|---|-----------------------|--------------------|-------------------------|----------------------|----------------------------------------------------------------------------------------------------|----------------------------------------------------------------------------------------------------|----------------------|
|   | 🖓 R 🎓                 | Maintenance List   | ting                    |                      | 44                                                                                                    | < > >> <mark>24</mark>                                                                                                    | · · · ·              |
|   | Products<br>Model Qty | Order<br>From CO   | ered 23.09.2009 💽 By    |                      | utomatic Purchase Order                                                                                                    | PO # 20090923#####                                                                                                    | 1                    |
| - | Wizard                | Distributor        | Manufacturer            | Product Class        | Retail and Supplies                                                                                                    | Distributor Reference #                                                                                                    | 7                    |
| ſ | A Security            | Load All F         | Products that Match thi | s Criteria           | <ul> <li>Retail Only</li> <li>Supplies Only</li> </ul>                                                                                                   | Find III Find                                                                                                    | Gent                 |
|   | O Help                | # Prod             | duct 😽 Selection *      | * TRAINING VERSION * | *                                                                                                    |                                                                                                    | ?                    |
| ſ |                       | 2<br>Delete Line   | Class Na                | 3<br>Sub-Class Name  | Diverses<br>CODICO0013 Blondor P<br>CODICO0065 Blondor P<br>CODICO0412 Color Touc<br>CODICO0460 Color Touc<br>CODICO0612 Welloxon<br>CODICO0660 Welloxon | ulver 130gr:130gr<br>ulver 65gr:65gr<br>ch Intensiv Emulsion 4% 120<br>ch Intensiv Emulsion 4% 60r<br>6% 120ml:120ml<br>6% 60ml:60ml | )ml: 120m<br>nl:60ml |
| Ľ |                       | Sundo Discount     | it Rec                  | L V                  | CODICO0912 Welloxon<br>CODICO0960 Welloxon<br>CODICO1212 Welloxon<br>CODICO1260 Welloxon<br>CODICO1260 Welloxon                                          | 9% 120ml:120ml<br>9% 60ml:60ml<br>12% 120ml:120ml<br>12% 60ml:60ml<br>2h Emulsion 1 9% 120ml:12                                      | 0ml 💌                |
| 0 | ID: Unassign (        | 2 79 Records       | Add Ner                 |                      | 6                                                                                                    |                                                                                                    | cel                  |

## Anpassen der Minimum-/ Maximumbestände

Lassen Sie sich zuerst unter der Report Category "Inventory" den Report MI047 heraus:

Sie können gleich alle Lieferanten selektieren (Move all) / alle Klassen selektieren / beim nächsten Bild die unteren beiden Häckchen wegnehmen / OK drücken

| 🕈 Make Selection 🛛 🔀                         |
|----------------------------------------------|
| <u></u>                                      |
| <ul> <li>Both Retail and Supplies</li> </ul> |
| 🔿 Retail Only                                |
| O Supplies Only                              |
| · · · · · · · · · · · · · · · · · · ·        |
| Analyze LOW inventory only?                  |
| Include Discontinued Products?               |
|                                              |
| <u>⊡k</u> <u>©</u> ancel                     |

und die ganze Liste mal ausdrucken.

Die Liste ist unterteilt nach Lieferant, danach nach Klasse und als letztes nach Artikelnummer. Falls ein Artikel sowohl verkauft als auch im Service gebraucht wird, erscheint er in der Liste doppelt! Einmal mit der Artikelnummer und gleich darunter mit einem **S** und ohne Artikelnummer. <u>ACHTUNG! Wichtig ist, dass Sie bei diesen Artikeln die Mengen beim durchschnittlichen Verkauf/Verbrauch pro</u> <u>Monat zusammenrechnen!</u>

Danach sehen Sie den Verkauf bzw. Verbrauch pro Monat / den Verbrauch in 12 Monaten / den durchschnittlichen Verbrauch in 1 Monat / Ihren aktuellen Soll- bzw. Maximumbestand sowie Ihren aktuellen Lagerbestand.

#### VORGEHEN:

- Ziehen Sie sich in einen ruhigen Raum zurück, wo Sie nicht gestört werden.
   Schauen Sie sich eine Linie nach dem anderen an.
   Schreiben Sie sich die Änderungen zuerst auf die vor Ihnen liegende Auswertung.
- Überlegen Sie sich, in welchem Wochen-Rhythmus Sie bestellen möchten (z.B. alle 2 Wochen)
- Rechnen Sie sich f
  ür Artikel xy den Verbrauch f
  ür diese Zeit aus und rechnen Sie noch eine Reserve dazu von ca. 2 Wochen z.B. f
  ür die Lieferzeit des Lieferanten.
   → dies ergibt Ihren Mindestbestand = Order Point
- Der Maximumbestand = Model Qty ist die Menge, bis auf welche nachgeliefert wird. Diese wählen Sie am besten nach der Frage, wieviel Sie im Gestell + in der Schublade haben möchten. Bei einem schlecht laufenden Produkt entspricht dies z.B. "6", bei einem gut laufenden Produkt vielleicht "9" oder "12".

#### Beispiel für den Ablauf eines Produktes:

Shampoo XY hat eine Model Qty von 15 und einen Order Point von 5, die Bestelleinheit ist 6.

Bestand am 23.März: 6 Stk.  $\rightarrow$  es wird noch keine Bestellung ausgelöst

Bestand am 24.März: 4 Stk. → nun wird eine Bestellung ausgelöst, und zwar eine Bestelleinheit, sofern dann die Model Qty erreicht ist. Wenn nicht, wird solange eine Bestelleinheit dazu gelegt, bis die Model Qty erreicht bzw überschritten ist.

 $\rightarrow$  in diesem Beispiel würden 12 Stk. bestellt werden.

Wichtig ist, dass man darauf achtet, dass man z.B. beim obigen Beispiel am 23. März eine Bestellung bei diesem Lieferanten macht und dann dieses Shampoo xy noch nicht dabei wäre. Aber es kann sein, dass das Produkt bereits am nächsten Tag auf den Order Point fällt. Deshalb ist es wichtig, dass man immer diese Reserve von ca. 2 Wochen in den Order Point mit einberechnet. Denn die nächste Bestellung macht man ja dann erst wieder in x Wochen.

- Übertragen Sie nun die Änderungen wie folgt auf die Artikel:
  - 1. gehen Sie zuoberst links auf Data / Products / Product Definitions
  - 2. gehen Sie auf das Register "Listing" und wählen Sie den Lieferanten aus, den Sie bearbeiten möchten.
  - 3. Setzen Sie gleich unter der "Class" das Häckchen bei "Only Show Active" → es zeigt Ihnen nur noch alle aktiven Produkte an.
  - 4. Falls Sie z.B. Wella ausgewählt haben, und nur die SP Produkte auswählen möchten, fahren Sie mit dem Balken herunter, bis Sie den ersten SP Artikel finden. Klicken Sie auf diesen.

| Maintenance Listing 2a |                                                                                  |                   |                              |         |                      |               |  |
|------------------------|----------------------------------------------------------------------------------|-------------------|------------------------------|---------|----------------------|---------------|--|
| ſ                      | Class Manufacturer P&G Switzerland V Distributor                                 |                   |                              |         |                      | <b>~</b> C    |  |
|                        | 📰📢 🗹 Only Show Active (not discontinued) 🛛 🗌 Only Show Products Added/Changed To |                   |                              |         |                      |               |  |
|                        | <u>Code</u> ▼                                                                    | <u>Distrib ID</u> | Description                  | On Hand | Manufacturer         | Distributor 🔼 |  |
|                        | HHWAST1412                                                                       | 1412              | HH Brilliant Affaire         | 10      | P&G Switzerland SARL | P&G Switzer   |  |
|                        | HHWAST1417                                                                       |                   | HH Bouncy Dip                | 5       | P&G Switzerland SARL | P&G Switzer   |  |
|                        | HHWAST1419                                                                       | 1419              | HH Punk Chic                 | 14      | P&G Switzerland SARL | P&G Switzer 🚽 |  |
|                        | HHWAST1437                                                                       | 1437              | HH Crackle Wax               | 4       | P&G Switzerland SARL | P&G Switzer   |  |
|                        | ▶ SPCOCO5303                                                                     | 5303 4            | SP Color Save Conditioner    |         | P&G Switzerland SARL | P&G Switze    |  |
|                        | SPCODI5043                                                                       | 5043              | SP Smoothen Conditioner      | 6       | P&G Switzerland SARL | P&G Switzer   |  |
|                        | SPCOFE5183                                                                       | 5183              | SP Volumize Leave-in Conditi | 4       | P&G Switzerland SARL | P&G Switzer   |  |

- 1. Gehen Sie nun auf das Register "Maintenance".
- $\rightarrow$  Sie sind nun auf dem ersten Artikel der zu bearbeitenden Linie.
- 2 Gehen Sie auf Edit, um den Artikel bearbeiten zu können
- 3 Gehen Sie aufs Register "Stock Levels and Ordering
- 5. Dort können Sie bei "Model Qty" und "Order Point" Ihre zuvor definierten Mengen eintragen
- 6. Danach können Sie die Änderung mit "Save" speichern und
- 7. mit dem Pfeil oben rechts auf den nächsten Artikel wechseln

| Maintenance Listing                                                                                                    |  |  |  |  |  |  |  |  |
|----------------------------------------------------------------------------------------------------|--|--|--|--|--|--|--|--|
| Discontinued                                                                                                    |  |  |  |  |  |  |  |  |
| Product Code SPCOCO5303 Bar Code 4015600085889 Class Pflege: Conditioner                                                                              |  |  |  |  |  |  |  |  |
| Description SP Color Save Conditioner Size 200 MI 1 Un 🗸                                                                                              |  |  |  |  |  |  |  |  |
| Manufacturer P&G Switzerland 🕙 Distributor P&G Switzerland : 🗸                                                                                        |  |  |  |  |  |  |  |  |
| Bar Coded by Manufacturer<br>Non-Taxable Product Distrib. Product ID 5303                                                                             |  |  |  |  |  |  |  |  |
| Override Standard Tax? 7.600% Pre-Taxed?                                                                                                    |  |  |  |  |  |  |  |  |
| 7.6% 0.000% GST 0.000%                                                                                                    |  |  |  |  |  |  |  |  |
| Retail O Professional Supply     Multi-Product Package?     Package Contents                                                                          |  |  |  |  |  |  |  |  |
| Pricing Commissions and Incentives Stock Levels and Ordering Sales Prescriptions                                                                      |  |  |  |  |  |  |  |  |
| On Hand     Model Qty     Order Point     Order in Multiples of     Qty in Case       6 < 4     3 < 3 < 6 <                                           |  |  |  |  |  |  |  |  |
| Last Ordered     Last Received     Last Counted     Last Sold       27.11.2009     7.11.2009     29.12.2009     1       Friday     Friday     Tuesday |  |  |  |  |  |  |  |  |
| Web Lasts 10 🗘 weeks.                                                                                                    |  |  |  |  |  |  |  |  |
| Notes Show Notes Pricing History Alway Copy 2 fut Spelete 2 Under                                                                                     |  |  |  |  |  |  |  |  |

# Haben Sie auch manchmal im Millennium ganz andere Bestände als tatsächlich an Lager?

Dann können Sie folgendes überprüfen:

- wann haben Sie grundsätzlich das letzte Mal die Produkte inventiert
- was ist der aktuelle Bestand gemäss Millennium (z.B. MI025 anschauen) und mein tatsächlicher Bestand?

danach können Ihnen folgende Listen weiterhelfen, welche Sie alle unter der Kategorie "Inventory" finden:

MI000 → analysiert den Verbrauch pro Artikel innerhalb eines bestimmten Zeitraumes

 $MI020 \rightarrow$  zeigt alle Inventar-Bewegungen pro Artikel (Wann haben Sie welchen Bestand gehabt / wie viel gezählt / = wie viel Differenz, etc.)

MI047 und beide Haken wegnehmen  $\rightarrow$  zeigt pro Monat den Abverkauf und den Verbrauch pro Artikel / das Total von 12 Monaten / den durchschnittlichen Verbrauch in 1 Monat sowie den aktuellen Bestand.

MI047 und den oberen Haken drin lassen  $\rightarrow$  zeigt alle Artikel, welche Bestand 0 oder Minus haben

 $MI061 \rightarrow R$ ückstandsliste: zeigt über einen zu bestimmenden Zeitraum alle Produkte, welche aus einer Bestellung noch nicht eingebucht worden sind / bzw. der Lieferant noch nicht geschickt hat

Bestellungen: haben Sie doppelte Bestellungen im System? Wenn ja: bei Löschung einer Bestellung werden die Bestände nicht automatisch auch wieder abgezogen! Siehe S. 92